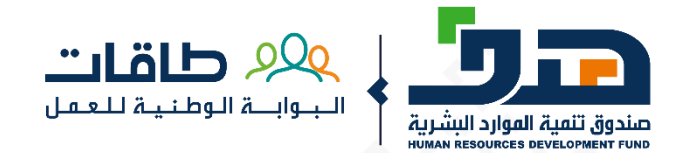

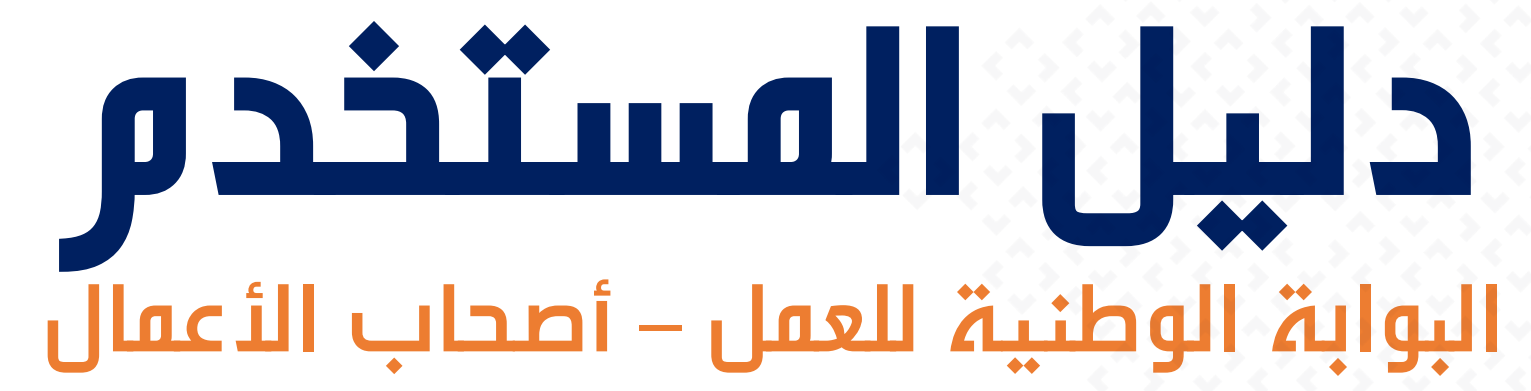

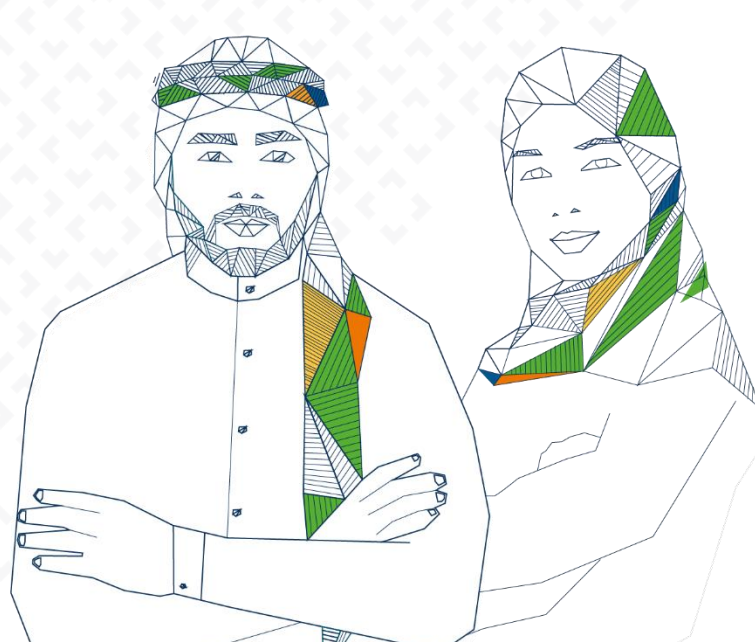

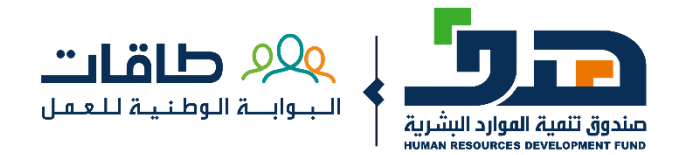

### **البوابۃ الوطنیۃ للعمل (طاقات)** اختیار الدخول ک أصحاب أعمال

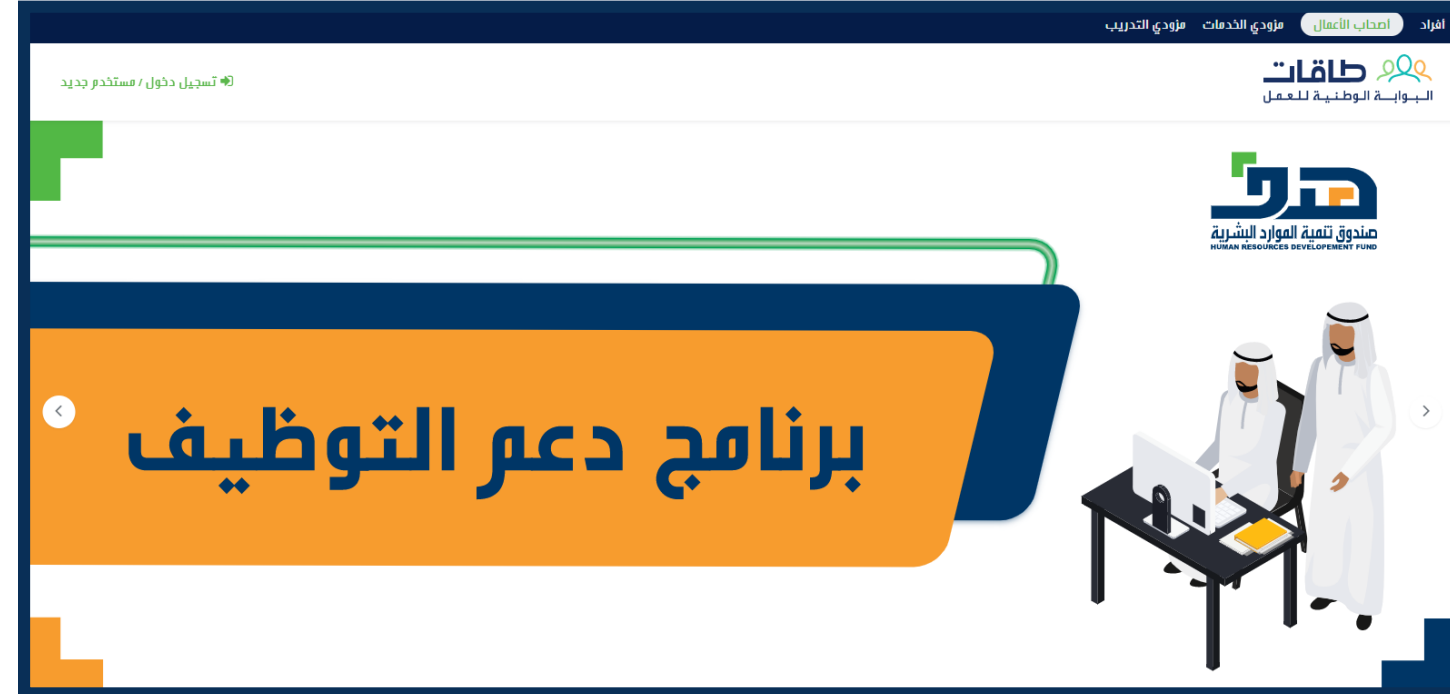

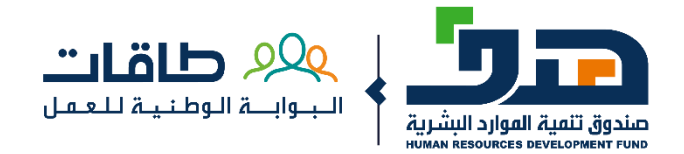

### **البوابة الوطنية للعمل (طاقات)** لتسجيل مستخدم جديد في البوابة الذهاب إلى (مستخدم جديد)

| لوحة التحكم<br>الخدمات الإلكترونية | وي من من من من من من من من من من من من من                                                                       |
|------------------------------------|----------------------------------------------------------------------------------------------------|
| البوابة الخارجية                   | Eservices<br>دخفا الل الحساب                                                                                    |
|                                    | اسر الاستخدر                                                                                                    |
|                                    | کنند البرور                                                                                                    |
|                                    | المعادية المروز المعادية المروز المحالية المروز المحالية المروز المحالية المروز المحالية المروز المحالية المروز |
|                                    | <del>دخو</del> ل<br>مستخد <i>م</i> جدید ؟ التسجیل کمفوض لمنشأة.                                                 |
|                                    |                                                                                                    |

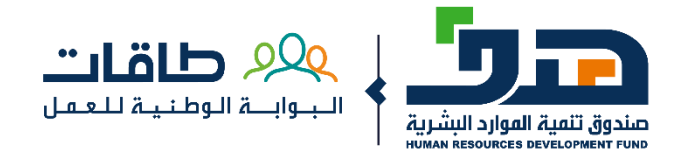

### **مستخدم جديد - القطاع الخاص** اختيار منشآت القطاع الخاص

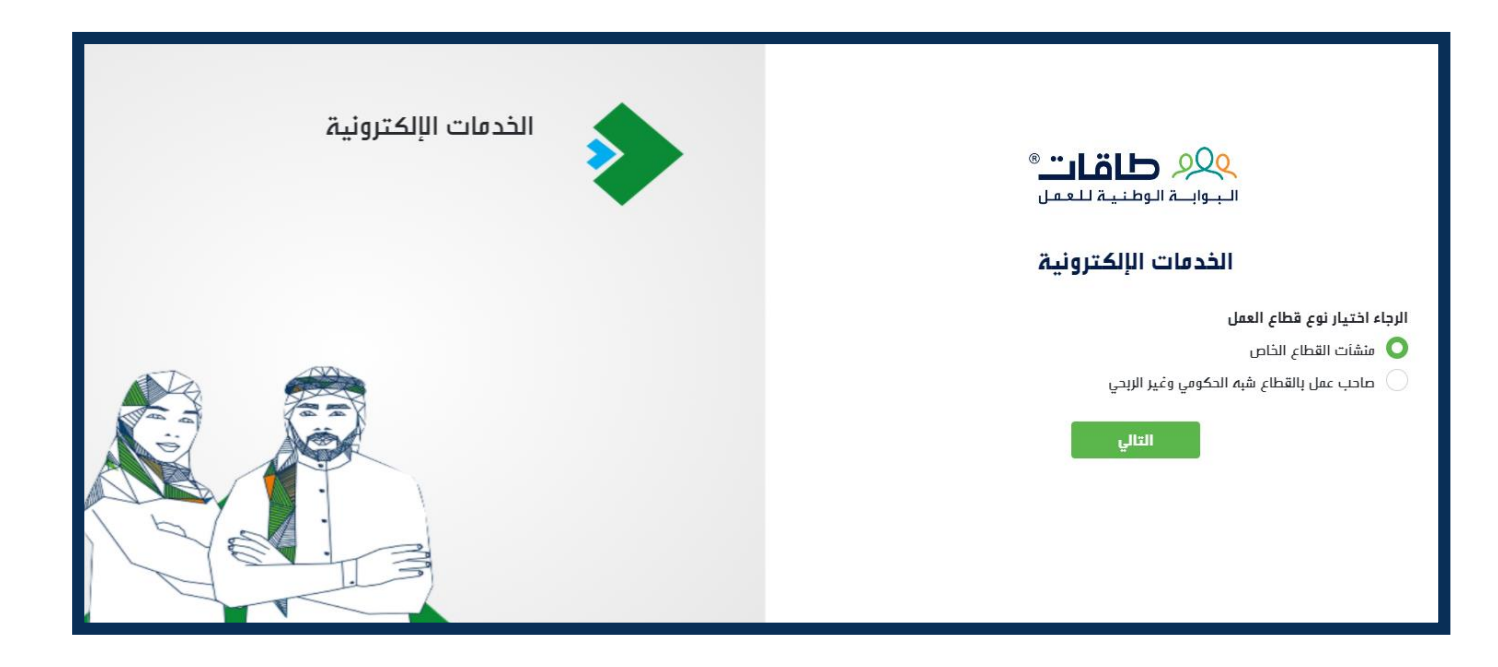

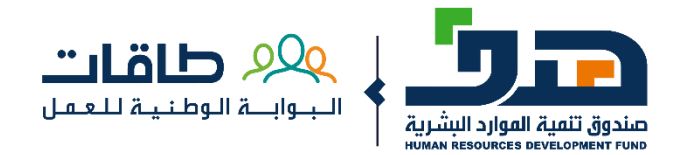

## مستخدم جديد - القطاع الخاص

تسجيل الدخول في وزارة الموارد البشرية والتنمية الاجتماعية

|                                                                                                    | الخدمات الإلكترونية |
|----------------------------------------------------------------------------------------------------|---------------------|
|                                                                                                    |                     |
| عزيزي العميل مستخدم بوابة سعودي<br>يمكنك الدخول من خلال النفاذ الوطني الموحد للاستفاده من الخدمات الإلكترونية المقدمة من وزارة العمل<br>والتنمية الاجتماعية |                     |
| رقم الموية الوطنية                                                                                                    |                     |
| كلمة المرور                                                                                                    |                     |
| و <sup>و</sup> ۍ <sup>ع</sup> وو                                                                                                    |                     |
| رمز التحقق                                                                                                    |                     |
| נמן בבגר 😋                                                                                                    |                     |
| 🗲 تسجیل دخول                                                                                                    |                     |

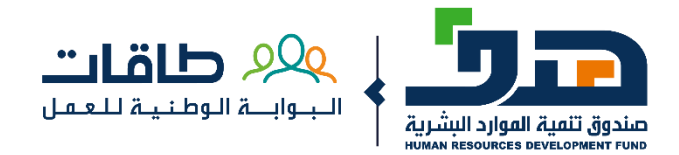

### مستخدم جديد - القطاع شبه الحكومي وغير الربحي اختيار منشآت القطاع شبه الحكومي وغير الربحي

| الخدمات الإلكترونية | فراند المعمل»<br>الجوابعة الوطنية للعمل                                                                                        |
|---------------------|----------------------------------------------------------------------------------------------------|
|                     | الخدمات الإلكترونية<br>الرجاء اختيار نوع قطاع العمل<br>مشأت القطاع الذاص<br>ماحب عمل بالقطاع شبه الحكومي وغير الريحي<br>التالي |

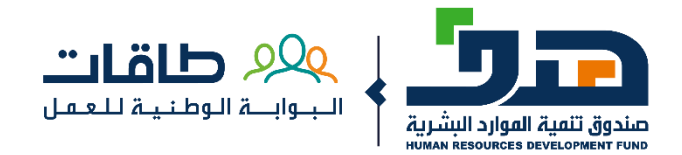

# مستخدم جديد - القطاع شبه الحكومي وغير الربحي

تعبئة بيانات المنشأة والموافقة على الشروط والأحكام

| الخدمات الإلكترونية | > | <b>المرفقات</b><br>شهادة التأمينات الاجتماعية للمنشأة<br>ا <b>ظافة ملف</b>                                                                      |
|---------------------|---|----------------------------------------------------------------------------------------------------|
|                     |   | صورة الموية الوطنية لممثل المنشأة<br>ا <b>ضافة ملف</b>                                                                                          |
|                     |   | خطاب تفويض لممثل المنشأة<br>اظامة ملف<br>اوافق على الشروط والأحكام الخاصة بالبوابة الوطنية للعمل (طاقات)<br>تحميل الشروط والأحكام<br>رجوع تأكيد |

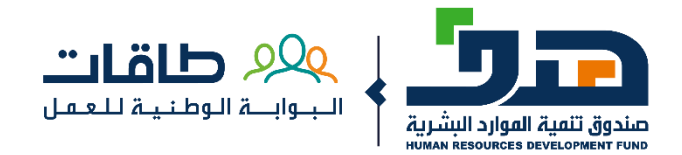

### **مستخدم جديد - القطاع شبه الحكومي وغير الربحي** تم التسجيل بنجاح، يتطلب تفعيل الحساب من البريد المرسل

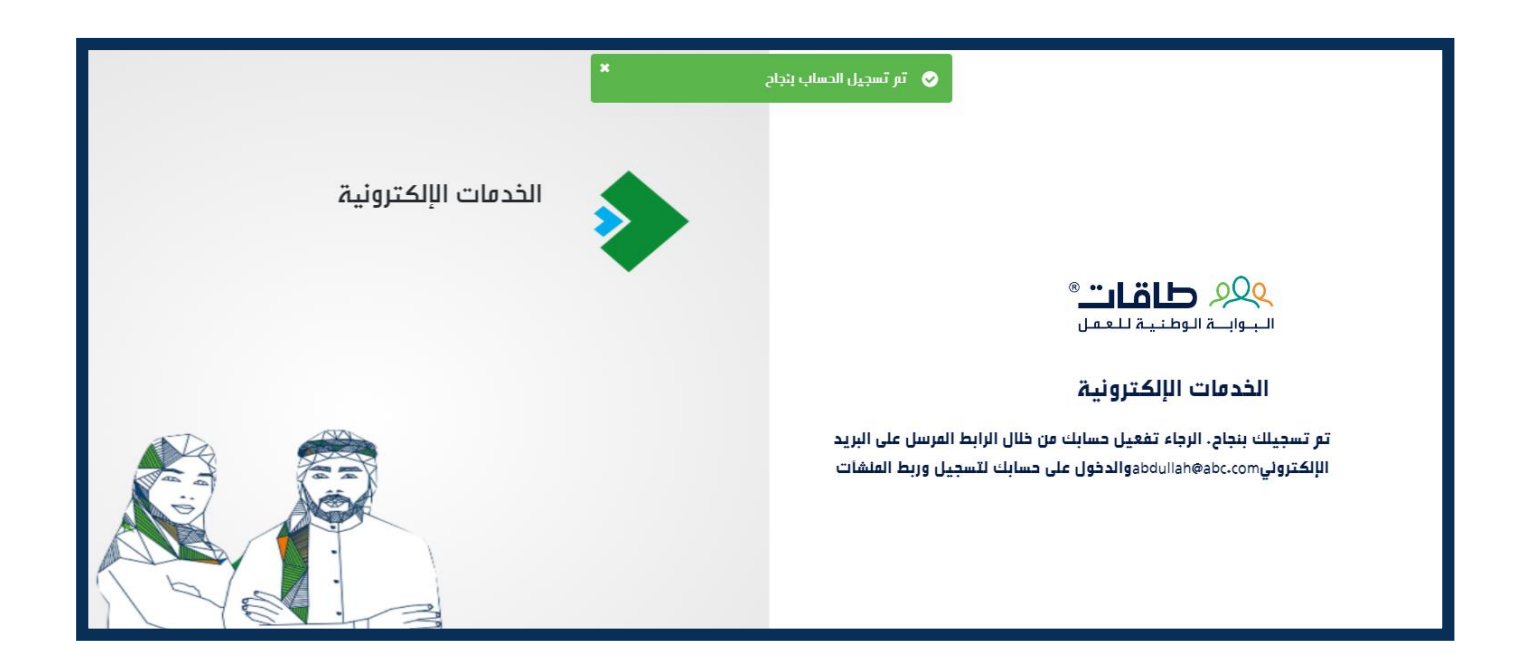

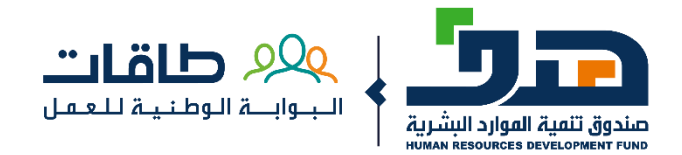

# مستخدم جديد - القطاع شبه الحكومي وغير الربحي

يتم إرسال طلب التسجيل للموافقة ومن ثم عكسه على حساب المنشأة

|                                                   |                                                            | البوابية الوطنية للعفل                              |
|---------------------------------------------------|------------------------------------------------------------|-----------------------------------------------------|
|                                                   |                                                            |                                                     |
|                                                   |                                                            |                                                     |
| حالة الطلب قيد الإجراء                            |                                                            |                                                     |
| غير نشط                                           |                                                            |                                                     |
| قر بإضافة البريد الالكتروني وتفعيله لتنشيط الحساب |                                                            |                                                     |
|                                                   |                                                            | معلومات عامة                                        |
|                                                   | سم المستخدم                                                | نوع صاحب العمل                                      |
|                                                   | 1234567890                                                 | صاحب عمل بالقطاع شبه الحكومي وغيز الزبحي            |
|                                                   | رقم اشتراك المنشأة لدى المؤسسة العامة للتأمينات الاجتماعية | اسم المنشأة لدى المؤسسة العامة للتأمينات الاجتماعية |
|                                                   | 1234567890                                                 | 123456789                                           |
|                                                   |                                                            | بيانات الاتصال                                      |
|                                                   | رقم الهوية الوطنية لممثل المنشأة                           | اسر الشخص المفوض                                    |
|                                                   | 1234567890                                                 | 1234567890                                          |

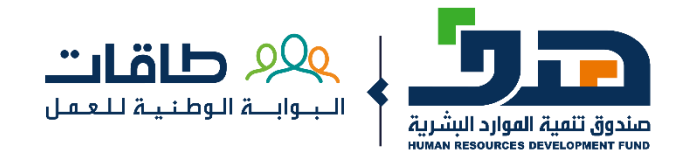

# الدخول إلى البوابة الوطنية للعمل (طاقات)

إدخال اسم المستخدم وكلمة المرور في طاقات

| لوحة التحكم         | <u>م</u> لقات «                    |
|---------------------|------------------------------------|
| الخدمات الإلكترونية | البوابية للعمل                     |
| البوابة الحارجية    | Eservices                          |
|                     | دخول إلى الحساب                    |
|                     | اسر المستخدم                       |
|                     | itais الفرور                       |
|                     | 🖌 تدکرتي؟ نسيت کلمة المزور؟        |
|                     | دخون                               |
|                     | مستخدم جدید ؟ التسچیل کمفوض لمنشأة |

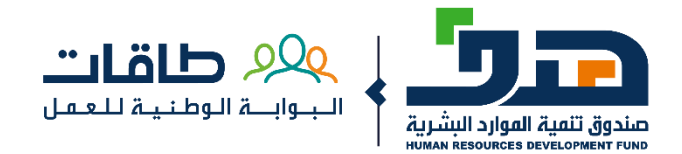

### الدخول إلى البوابة الوطنية للعمل (طاقات) إدخال رمز التحقق

| لوحة التحكر         | التأكد من رما التحقق                                                     | ® تىلقاك 200                 |                                                                                                    |
|---------------------|--------------------------------------------------------------------------|------------------------------|----------------------------------------------------------------------------------------------------|
| الخدمات الإلكترونية | 0                                                                        | البوابية الوطنية للعمل       |                                                                                                    |
| البوابة الخارجية    | ٢٥٥٢ ارسال رمز التحقق ل<br>• ادخل رمز التحقق الذي تم ارساله لرقم الجوال  | Eservices<br>دخول إلى الحساب |                                                                                                    |
|                     | تنتمي صناحية رقم التحقق بعد دقيقتين من إرساله لزقم الجوال                |                              | اسم المستخدم                                                                                                    |
|                     | تستطع إعادة إرسال كلفة الفرور الفخصصة لفرة واحدة بعد ٥١:55 دقائق / ثوائي |                              | user177                                                                                                    |
|                     | <b>ارسال</b><br>إعادة إرسال                                              | نسیت کاه                     | کمة الدرور<br>محمد المحمد المحمد المحمد المحمد المحمد المحمد المحمد المحمد المحمد المحمد المحمد المحمد المحمد المحمد المحمد ا |
|                     | الغاء                                                                    | دخول                         |                                                                                                    |
|                     |                                                                          | التسچیل کمفوض لمنشأة         | مستخدم جدید ؟                                                                                                    |

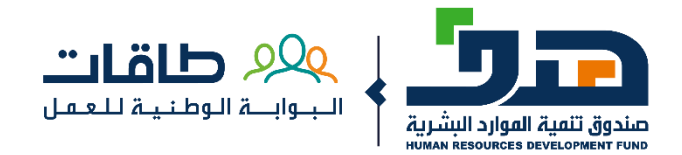

### الدخول إلى البوابة الوطنية للعمل (طاقات) اختيار المنشأة المطلوبة

| ~ | حسنين اسعد |        |             | الجوابية الوطنية للعمل               |
|---|------------|--------|-------------|--------------------------------------|
|   |            |        |             | اختيار المنشأة >                     |
|   |            |        |             |                                      |
|   |            |        |             | قائمة المنشآت                        |
|   | عملية      | الحالة | رقم المنشاة | اسر المنشأة                          |
|   | متابعة     | مسجل   | 9-1939950   | صالون الحسن المتميز للحلاقة الرجالية |
|   |            |        |             |                                      |

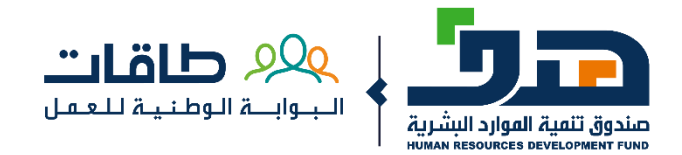

## ملف المنشأة

#### عرض ملف المنشأة في طاقات للاطلاع او التعديل

|                                    |                                                 |                   |                     |                             |                   |          |           |                       | مال تغير المنشأة                              | أصحاب الأع |
|------------------------------------|-------------------------------------------------|-------------------|---------------------|-----------------------------|-------------------|----------|-----------|-----------------------|-----------------------------------------------|------------|
| ابراهيم محمد 🗸                     |                                                 |                   |                     |                             | التقارير ~        | الفواتير | برافجنا ~ | تواصل معنا ~          | 9 <b>94 طاقات</b> ®<br>البوابية الوطنية للعمل |            |
|                                    |                                                 |                   |                     |                             |                   |          |           |                       | ملف المنشأة                                   |            |
|                                    |                                                 |                   |                     |                             |                   |          |           |                       |                                               |            |
| لهط                                |                                                 |                   |                     |                             |                   |          |           |                       |                                               |            |
|                                    |                                                 |                   |                     |                             |                   |          |           | - <b>1</b> 11         |                                               |            |
| بيانات إدارة<br>المستخدم المستندات | <b>عنوان</b> إدارة<br><b>التوصيل</b> المستخدمين | بیانات<br>الإتصال | معلومات<br>الفو ترة | حسابات التواصل<br>الاجتماعي | ىعلومات<br>لمنشأة | D        |           | الموارد البشرية       | صندوق تنفية                                   |            |
|                                    |                                                 |                   |                     |                             |                   |          |           | HUMAN RESOURCES D     | EVELOPMENT FUND                               |            |
|                                    |                                                 |                   |                     |                             |                   |          |           | Â                     |                                               |            |
| For development purposes only      | For development purpos                          | y I               |                     |                             | حص الصوں          |          |           | ءٌ<br>حمد صالح المحضا | مانشية ابراهيم م                              |            |
|                                    |                                                 |                   |                     |                             | ក់ទៅ គឺរៀប        |          |           | •                     |                                               |            |
|                                    |                                                 |                   |                     |                             | 0.,,              |          |           |                       |                                               |            |
|                                    |                                                 |                   |                     |                             | المنطقة           |          |           |                       |                                               |            |
|                                    |                                                 | ~                 |                     |                             | اختر              |          |           |                       |                                               |            |

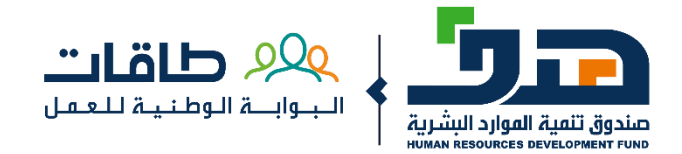

### **برامجنا** الذهاب إلى البرنامج المطلوب للدعم

|     |                                                  |                            |                     |                   |                                 |                                                          |                                              |                                                     |                             |                 |                                   | أصحاب الأعمال تغير المنشأة      |
|-----|--------------------------------------------------|----------------------------|---------------------|-------------------|---------------------------------|----------------------------------------------------------|----------------------------------------------|-----------------------------------------------------|-----------------------------|-----------------|-----------------------------------|---------------------------------|
| ~ . | 🚵 ابرامیم م                                      |                            |                     |                   |                                 |                                                          |                                              | التقارير ~                                          | لفواتير                     | برافجنا ~ اا    | تواصل معنا ~                      | ي البواية الوطنية للعمل         |
|     |                                                  |                            |                     |                   |                                 |                                                          |                                              | <                                                   | ف                           | دعم التوظي      |                                   | ملف المنشأة                     |
|     |                                                  |                            |                     |                   |                                 |                                                          |                                              | <                                                   | لاحترافية                   | الشهادات ا      |                                   |                                 |
|     |                                                  |                            |                     |                   |                                 |                                                          |                                              | <                                                   |                             | تەھىر           |                                   |                                 |
|     |                                                  |                            |                     |                   |                                 |                                                          |                                              | <                                                   |                             | ممكن            |                                   |                                 |
|     | إدارة<br>الفستندات                               | بيانات<br>المستخد <i>م</i> | إدارة<br>المستخدمين | عنوان<br>التوصيل  | بيانات<br>الإتصال               | معلومات<br>الفوترة                                       | حسابات التواصل<br>الاجتماعي                  | ومات<br>فاة                                         | معلز<br>المن                |                 | لموارد البشرية<br>HUMAN RESOURCES | aizeji Tauja<br>avelorestr funo |
|     | رقم المشاة<br>10-1116888<br>رقم النشاط الإقتصادي |                            |                     |                   | محمد صالح المحضار<br><b>ادي</b> | <b>سم المنشأة</b><br>اشية ابراميم<br><b>نشاط الإقت</b> ص | 1                                            | ار                                                  | <i>»</i><br>حمد صالح المحضا | ماشية ابراهيم م |                                   |                                 |
|     |                                                  |                            |                     | 2<br>مستوى النطاق |                                 |                                                          | یادین والرعاۃ (خاصۃ)<br>ہد<br>ahmed mol محمد | مزارعین والص<br><b>لممثل المعته</b><br>براهیم named | l<br>I                      |                 |                                   |                                 |

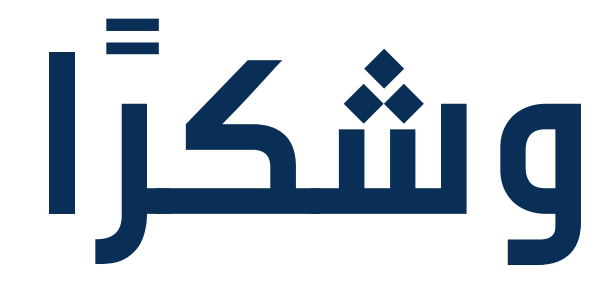

أغسطس 2020

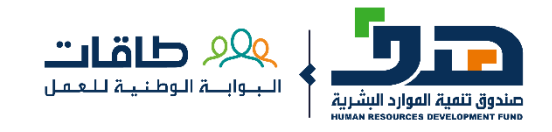